# i70

# Användning och inställningar

**Svenska** Dokumentnummer: 81330-1 Date: 11-2010

# Raymarine®

#### Varumärke och patentmeddelande

Autohelm, hsb<sup>2</sup>, RayTech Navigator, Sail Pilot, SeaTalk, SeaTalk<sup>NG</sup>, SeaTalk<sup>HS</sup> och Sportpilot är registrerade varumärken som tillhör Raymarine UK Limited. RayTalk, Seahawk, Smartpilot, Pathfinder och Raymarine är registrerade varumärken som tillhör Raymarine Holdings Limited.

FLIR är ett registrerat varumärke som tillhör FLIR Systems, Inc. och/eller dess dotterbolag.

Alla andra varumärken, handelsnamn eller företagsnamn som nämns här anges bara i identifieringssyfte och tillhör deras respektive ägare.

Den här produkten skyddas av patent, designpatent, sökta patent, eller sökta designpatent.

#### Upphovsrätt

Du får skriva ut högst tre kopior av den här handboken för egen användning. Du får inte göra ytterligare kopior och inte distribuera eller använda handboken på annat sätt. Detta innebär även att du inte får utnyttja handboken kommersiellt och inte sälja eller dela ut kopior av den till tredje part.

#### Copyright ©2011 Raymarine UK Ltd. Alla rättigheter förbehålls.

| Kapitel 1 Viktig information! 7    |
|------------------------------------|
| Varningar! 7                       |
| TFT LCD-skärm                      |
| Vattentäthet                       |
| Ansvarsfriskrivning                |
| Elektromagnetisk kompatibilitet    |
| Störningsskydd 8                   |
| Inkoppling till andra instrument 9 |
| Överensstämmelsedeklaration 9      |
| Bortskaffande 9                    |
| Garantiregistrering                |
| IMO och SOLAS                      |
| Teknisk noggrannhet                |
| Kapitel 2 Handboken11              |
| 2.1 Om handboken                   |
| 2.2 i70-handböcker                 |
| 2.3 Innan du använder i7013        |
| Kapitel 3 Komma igång15            |
| 3.1 Systembyggnad                  |
| 3.2 Instrumentkontroller           |
| 3.3 Ström till instrumentet        |
| 3.4 Skärminställningar             |
|                                    |

| Kapitel 4 Favoritsidor                                                                                                    | 21              |
|----------------------------------------------------------------------------------------------------|-----------------|
| 4.1 Favoritsidor                                                                                                    | 22              |
| 4.2 Favoritramar                                                                                                    | 23              |
| 4.3 Återställa maximi-, minimi- och trippdata                                                                                                    | 26              |
| 4.4 Anpassa sidor                                                                                                    | 27              |
| Kapitel 5 AIS                                                                                                    | 29              |
| 5.1 Översikt av AIS                                                                                                    |                 |
| 5.2 AIS-symboler                                                                                                    | 31              |
| 5.3 Ställa in AIS-område                                                                                                    |                 |
| 5.4 Visa information om AIS-objekt                                                                                                    |                 |
| 5.5 AIS – Tyst läge                                                                                                    | 34              |
|                                                                                                    |                 |
| Kapitel 6 Tävlingstimer inställningar                                                                                                    | 35              |
| Kapitel 6 Tävlingstimer inställningar                                                                                                    | <b>35</b><br>36 |
| Kapitel 6 Tävlingstimer inställningar      6.1 Ställa in tävlingstimern      6.2 Använda tävlingstimern                                                                                                    |                 |
| Kapitel 6 Tävlingstimer inställningar      6.1 Ställa in tävlingstimern      6.2 Använda tävlingstimern      Kapitel 7 Flera datakällor (MDS)                                                                       |                 |
| Kapitel 6 Tävlingstimer inställningar      6.1 Ställa in tävlingstimern      6.2 Använda tävlingstimern <b>Kapitel 7 Flera datakällor (MDS)</b> 7.1 Flera datakällor (MDS) översikt                                 |                 |
| Kapitel 6 Tävlingstimer inställningar      6.1 Ställa in tävlingstimern      6.2 Använda tävlingstimern <b>Kapitel 7 Flera datakällor (MDS)</b> 7.1 Flera datakällor (MDS) översikt      7.2 Visa fartygsdatakällor |                 |
| Kapitel 6 Tävlingstimer inställningar                                                                                                    |                 |
| Kapitel 6 Tävlingstimer inställningar                                                                                                    |                 |
| Kapitel 6 Tävlingstimer inställningar                                                                                                    |                 |

| <ul><li>9.1 Snabbalternativmeny</li><li>9.2 Snabbalternativ menyposter</li></ul> | 48<br>48              |
|----------------------------------------------------------------------------------|-----------------------|
| Kapitel 10 Visa data<br>10.1 Datavyer<br>10.2 Visa data                          | <b>51</b><br>52<br>57 |
| Kapitel 11 Inställningsmeny<br>11.1 Inställningsmeny                             | <b>59</b><br>60       |
| Kapitel 12 Skärmens skötsel                                                      | 75                    |
| 12.1 Service och underhåll                                                       | 76                    |
| 12.2 Rutinkontroller                                                             | 76                    |
| 12.3 Rengöring                                                                   | 77                    |
| 12.4 Rengöring av skärmen                                                        | 77                    |
| 12.5 Utföra en fabriksåterställning                                              | 78                    |
|                                                                                  |                       |
| Kapitel 13 Teknisk support                                                       | 79                    |
| Kapitel 13 Teknisk support        13.1 Raymarine kundsupport                     | <b>79</b><br>80       |

# Kapitel 1: Viktig information!

# Varningar!

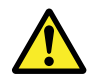

### Varning! Installation och användning

Den här produkten måste installeras och användas i enlighet med de medföljande anvisningarna. Underlåtenhet att följa dessa instruktioner kan leda till bristfällig funktion, personskada och/eller skada på din båt.

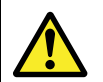

### Varning! Tänk på säkerheten!

Den här produkten är enbart avsedd att användas som ett navigationshjälpmedel och får aldrig tillåtas ersätta sunt förnuft, sjövett och gott sjömanskap. Det är bara officiella sjökort och underrättelser för sjöfaranden som innehåller all den information som krävs för säker navigation. Befälhavaren ansvarar alltid för att produkten enbart används på avsett sätt. Det är alltid befälhavaren ombord som ansvarar för att sjövett och gott sjömanskap tillämpas, samt att papperssjökorten är uppdaterade och att personalen läst sjöfartsmyndigheternas underrättelser för sjöfaranden och har rätt och tillräcklig navigationskunskap..

### **Observera! Rengöring**

Tänk på följande vid rengöring av den här skärmen:

- Torka INTE av fönstret med en torr trasa, eftersom det kan repa fönstrets ytbeläggning.
- Använd INTE sura, amoniakbaserade eller slipande produkter.
- · Använd INTE vattenstråle.

### **Observera! Service och underhåll**

Den här knappsatsen innehåller inga delar som kan servas av användaren. Låt endast auktoriserad Raymarine-handlare utföra underhålls- och reparationsarbeten på knappsatsen. Obehörig reparation kan påverka garantin.

### **Observera! Använd solskyddet**

Skydda instrumentet så mycket som möjligt mot uv-ljusets skadlig verkan, genom att ta för vana att alltid sätta på solskyddet när instrumentet inte används.

# TFT LCD-skärm

Färgerna på skärmen kan förefalla variera om bakgrunden är färgad eller i färgat ljus. Detta är helt normalt, och samma sak inträffar med alla typer av LCD-färgskärmar.

På samma sätt som alla LCD-skärmar som bygger på tekniken med tunnfilmstransistor (TFT) kan även denna bild visa några få (färre än 7) felaktigt tända pixlar. Detta kan visa sig som svarta pixlar i ett ljust område på bilden och som färgade i svarta områden.

### Vattentäthet

#### Vattentäthet – Ansvarsfriskrivning

Raymarines produkter är vattentäta enligt standarden IPX6 och väl det. Vatten kan emellertid tränga in och leda till funktionsfel om produkten tvättas med högtryckstvätt. Raymarines garanti gäller därför inte för utrustning som tvättats med eller på annat sätt utsatts för högtryckstvätt.

# Ansvarsfriskrivning

Den här produkten, inklusive eventuella elektroniska sjökort, är endast avsedd att användas som ett navigationshjälpmedel. Den är avsedd att användas som ett komplement till det officiella pappersjökortet, inte som en ersättning för sådana kort. Det är bara officiella sjökort och underrättelser för sjöfaranden som innehåller all den information som krävs för säker navigation. Befälhavaren ansvarar alltid för att produkten enbart används på avsett sätt. Det är alltid befälhavaren ombord som har ansvaret för att sjövett och gott sjömanskap tillämpas, samt att papperssjökorten är uppdaterade och att personalen läst sjöfartsmyndigheternas underrättelser för sjöfaranden och har rätt och tillräcklig navigationskunskap. Den här produkten kan användas med elektroniska sjökort från tredje part, antingen sparade i minnet eller på ett minneskort. Användning av sådana sjökort omfattas av det licensavtal som finns med i dokumentationen för den aktuella sjökortsprodukten eller på ett tillhörande minneskort.

Raymarine garanterar inte att den här produkten är felfri eller kompatibel med produkter tillverkade av annan än Raymarine.

Programmet utnyttjar data från digitala sjökort och elektronisk information från GPS-systemet, som alltid kan innehålla fel. Raymarine garanterar inte att sådan information är korrekt, och du informeras därför att fel i sådan information kan leda till att produkten inte fungerar korrekt eller ger dig fel information. Raymarine ansvarar inte för varken person- eller sakskada som uppstår pga av att du använder eller av någon anledning inte kan använda den här produkten, pga samverkan mellan den här produkten och produkter från andra tillverkare eller fel i sjökort eller annan information den här produkten utnyttjar och som kommer från tredje part.

# Elektromagnetisk kompatibilitet

Utrustning och tillbehör från Raymarine uppfyller kraven i tillämpliga regelverk om elektromagnetisk kompatibilitet vad gäller utrustning avsedd för användning ombord på fritidsfartyg.

Installationen måste emellertid utföras på rätt sätt för att den elektromagnetiska kompatibiliteten inte skall påverkas.

# Störningsskydd

Raymarines kablar levereras ibland med störningsskydd. Störningsskydden är viktiga för den elektromagnetiska kompatibiliteten. Om ett störningsskydd måste demonteras, t ex vid installation eller underhåll, måste det återmonteras i ursprungligt läge innan produkten åter tas i bruk.

Använd endast störningsskydd av den sort som din återförsäljare levererar.

# Inkoppling till andra instrument

Krav på störningsskydd på kablar från annan tillverkare

Om instrumentet skall anslutas till andra instrument via kabel som inte levereras av Raymarine skall ett störningsskydd alltid monteras så nära Raymarine-instrumentet som möjligt.

# Överensstämmelsedeklaration

Raymarine Ltd. intygar att den här produkten uppfyller de väsentliga kraven i EMC-direktivet 2004/108/EG, om elektromagnetisk kompatibilitet.

På den aktuella produktsidan på www.raymarine.com, kan du läsa överensstämmelsedeklarationen i original.

### Bortskaffande

Uttjänt produkt skall bortskaffas enligt gällande direktiv och andra bestämmelser.

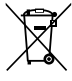

I direktivet om elavfall krävs att uttjänta elektriska och elektroniska komponenter skall återvinnas. Detta direktiv gäller inte alla våra produkter, men vi stöder ändå denna policy och uppmanar dig därför att tänka på vad du gör med den här produkten när den inte längre är användbar.

# Garantiregistrering

För att registrera att du äger din Raymarine-produkt, gå till www.raymarine.com och registrera dig online.

Viktig information!

Det är viktigt att du registrerar din produkt, inte minst ur garantisynpunkt. I förpackningen finns en etikett med streckkod för systemets serienummer. Du behöver detta serienummer när du registrerar produkten online. Behåll etiketten för framtida referens.

# **IMO och SOLAS**

Den utrustning som beskrivs i det här dokumentet är avsedd för fritids- och arbetsfartyg som inte omfattas av kraven i IMO:s konvention SOLAS.

### Teknisk noggrannhet

Informationen i den här handboken var, såvitt vi kan bedöma, korrekt vid tryckningstillfället. Raymarine kan emellertid inte hållas ansvarigt för eventuella felaktigheter eller brister i handboken. Dessutom strävar vi alltid efter att utveckla produkterna, vilket kan leda till att specifikationerna för instrumentet kan komma att ändras utan föregående meddelande därom. Raymarine påtar sig därför inget ansvar för eventuella skillnader mellan din produkt och den som beskrivs i tillhörande dokumentation.

# Kapitel 2: Handboken

- 2.1 Om handboken på sidan 12
- 2.2 i70-handböcker på sidan 12
- 2.3 Innan du använder i70 på sidan 13

# 2.1 Om handboken

I den här handboken beskriver vi hur produkten används tillsammans med kompatibel kringutrustning.

Det förutsätter att all kringutrustning som ansluts till systemet är kompatibel, korrekt installerad och driftsatt enligt produktens installationsanvisningar. Handboken är avsedd för användare med varierande navigationskunskaper, men vi förutsätter att användaren har grundläggande kunskap om hur produkten används, om nautisk terminologi och navigation.

# 2.2 i70-handböcker

Följande handböcker finns till i70-instrumentet:

#### i70-handböcker

| Beskrivning                                        | Beställningsnummer |
|----------------------------------------------------|--------------------|
| Installations- och drifttagningsinstruk-<br>tioner | 87131              |
| Lathund                                            | 86141              |
| Referenshandbok                                    | 81330              |
| Monteringsmall                                     | 87130              |
|                                                    |                    |

#### Övriga handböcker

| Beskrivning       | Beställningsnummer |
|-------------------|--------------------|
| SeaTalkng-handbok | 81300              |

Den senaste versionen av dokumenten kan laddas ner som PDF-filer från www.raymarine.com.

Se webbplatsen för att se till att du har den senaste versionen.

# 2.3 Innan du använder i70

Innan du använder instrumentet under färd är det viktigt att det ställs in rätt enligt beskrivningen i installationsanvisningarna.

#### Inställning första gången

Det är bara vid instrumentets första starttillfälle som i70 visar anvisningar på skärmen för grundinställningar. Om instrumentet har installerats av en installatör kanske detta redan har utförts.

De första inställningsskärmarna hjälper dig med:

- Språkval
- · Val av fartygstyp

**Anm:** Den första inställningana kan hoppas över om uppgifterna redan finns i systemet, t.ex. via en redan installerad instrumentdisplay.

#### Kalibrera viktiga data

Innan du använder i70 måste du kalibrera viktiga data för att se till att visade uppgifter stämmer.

Använd givarens inställningsmeny: **Huvudmeny > Inställningar > Givarinställning** för att kalibrera.

- Vind
- Hastighet
- Djup
- · Temperatur

Utför ovanstående för alla installationer som påverkar givarna.

Se installationsanvisningarna för uppgifter om att ställa in instrumentdisplayen och förknippade givare för första användningen.

# Kapitel 3: Komma igång

- 3.1 Systembyggnad på sidan 16
- 3.2 Instrumentkontroller på sidan 18
- 3.3 Ström till instrumentet på sidan 18
- 3.4 Skärminställningar på sidan 19

# 3.1 Systembyggnad

i70-instrumentet innehåller flera marina funktioner i en enda enhet. Instrumentet visar information från olika givare och sensorer runt om i båten. Det finns flera tillgängliga informationssidor som du kan anpassa efter dina behov.

I nedanstående bild visas de olika externa enheter som kan anslutas till instrumentdisplayen.

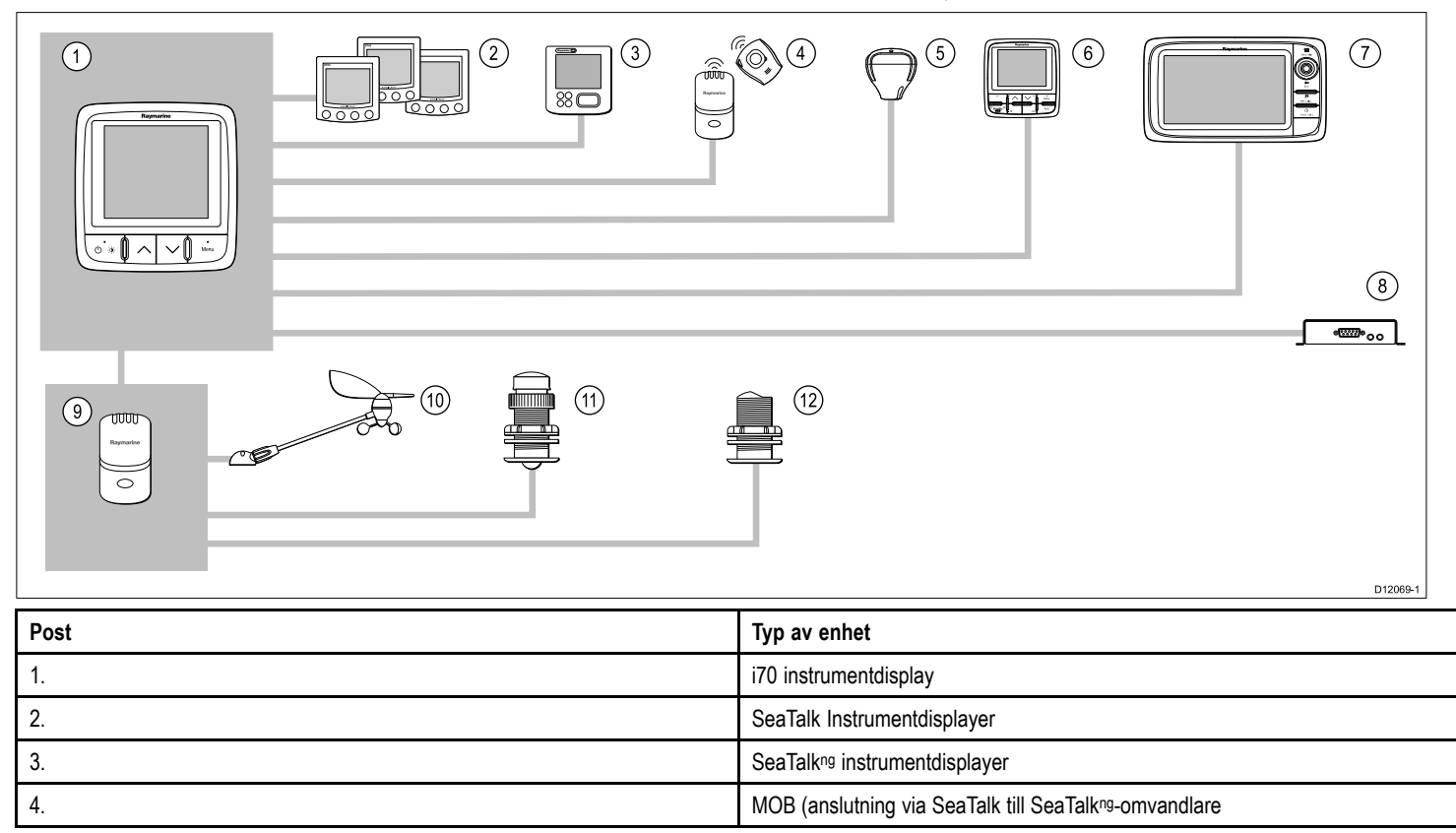

| Post                          | Typ av enhet                                                                                |
|-------------------------------|---------------------------------------------------------------------------------------------|
| 5.                            | SeaTalkng GPS-antenn                                                                        |
| 6.                            | SeaTalkng Pilotkontroller                                                                   |
| 7.                            | Raymarine Flerfunktionsskärmar                                                              |
| 8.                            | AIS-enhet                                                                                   |
| 9.                            | Givarenheter                                                                                |
| 10.                           | Analoga vindgivare                                                                          |
| 11.                           | Analoga hastighetsgivare                                                                    |
| 12.                           | Analoga djupgivare                                                                          |
| Andra enheter som inte visas: | Smarta givare (t.ex. DST800, DT800)<br>NMEA2000-enheter (t.ex. trimplankontroll, motordata) |

# 3.2 Instrumentkontroller

Kontrollayout och funktioner.

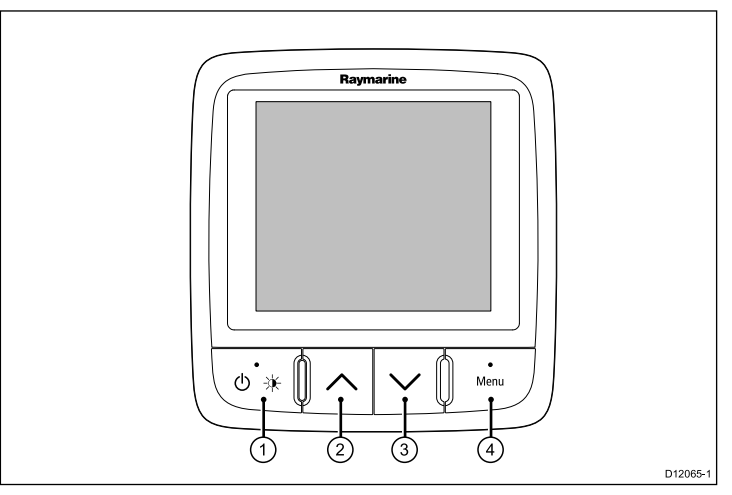

| Post | Beskrivning                                                       |
|------|-------------------------------------------------------------------|
| 1.   | VÄNSTER FUNKTIONS-<br>KNAPPström, ljusstyrka, avbryt,<br>tillbaka |
| 2.   | UPPÅTPIL Navigera uppåt, justera upp                              |
| 3.   | NEDÅTPIL Navigera nedåt, justera ner                              |
| 4.   | HÖGER FUNKTIONSKNAPP Meny,<br>Välj, OK, Spara                     |

# 3.3 Ström till instrumentet

### Slå på instrumentet

 Håll in den vänstra funktionsknappen i 1 sekund tills Raymarines logga visas. Instrumentet laddar favoritsida ett.

### Stänga av skärmen

- Gå till en favoritsida och håll in den vänstra funktionsknappen. Efter 1 sekund visas ett meddelande om avstängning.
- 2. Fortsätt att hålla in den **vänstra funktionsknappen** i ytterligare 3 sekunder för att slutföra avstängningen

# 3.4 Skärminställningar

### Display och delad ljusreglering

Du kan ändra ljusstyrkan på den enskilda displayen eller på nätverksdisplayer.

Du kan bara använda och ställa in delad ljusstyrka på skärmar som stöder delning och som är tilldelade till nätverksgrupper.

Du kan inte ställa in delade ljusstyrkenivåer på skärmar som inte stöder delning.

#### Justera ljusstyrkan på skärmens bakgrundsbelysning

Justera den enskilda skärmens ljusstyrka:

1. På en favoritsida trycker du kort in **den vänstra funktionsknappen**.

Detta öppnar inställningsskärmen för ljusstyrka.

- 2. Använd knapparna **UPP** och **NER** för att ändra ljusstyrkeprocenten till önskad nivå.
- 3. Tryck på den högra funktionsknappen för att bekräfta den nya ljussturkan och gå tillbaka till den favoritsida som du var på.

#### Tilldela en nätverksgrupp

När du har tilldelats en nätverksgrupp kan du ändra ljusstyrkenivå och färgschema på skärmar som stöder delning.

För att möjliggöra delade ljusstyrke- och färgscheman måste displayen tilldelas till en nätverksgrupp enligt följande:

1. Navigera till Meny > Inställningar > Systeminställningar > Nätverksgrupp.

En lista med nätverksgrupper visas:

- Ingen (förvald)
- Roder 1
- Roder 2
- Styrhytt
- · Flybridge

- Mast
- Grupp 1 Grupp 5
- 2. Använd knapparna **UPP** och **NER** för att markera den önskade gruppen.
- 3. Tryck på knappen VÄLJ för att tilldela den display du använder till den aktuella nätverksgruppen.
- Navigera till Meny > Inställningar > Systeminställningar > Ljusstyrka/färggrupp.

Du får följande alternativ:

- Den här skärmen
- Den här gruppen
- 5. Markera och välj inställning.
- 6. Utför steg 1 till 5 på alla skärmar som du vill dela.

#### Ställa in den övergripande ljusstyrkan

Den övergripande ljusstyrkan är bara tillgänglig om skärmen har tilldelats till en nätverksgrupp.

- 1. På favoritsidan trycker du på den **vänstra funktionsknappen** för att visa ljusstyrkeinställningen.
- 2. Tryck på den **vänstra funktionsknappen** igen för att öppna de övergripande ljusstyrkeinställningarna.
- 3. Använd knapparna **UPP** och **NER** för att ändra den övergripande ljusstyrkenivån.

Du kan även komma åt skärmens och systemets ljusstyrka via **Meny > Skärminställningar > Ljusstyrka**.

### Display och delad färg

i70 kan ställa in ett färgschema för enskilda displayer eller för systemet (om nätverksdisplayerna har färg).

Färginställningar kan göras via **Meny > Skärminställningar > Färger**.

Tillgängliga färgscheman är:

| Exempel                                                                                                    | Färgschema |
|----------------------------------------------------------------------------------------------------|------------|
| AWA<br>0 0 0 0 0 0 0 0 0 0 0 0 0 0 0 0 0 0 0                                                                            | Dag 1      |
| AWA<br>60<br>90<br>120<br>120<br>150<br>180<br>150<br>4,6<br>120<br>150<br>150<br>150<br>150<br>150<br>150<br>150<br>15 | Dag 2      |
| AWA<br>60 30 0 30 60<br>90 4.6 120<br>120 4.6 120<br>150 160 150 88.8<br>Depth<br>88.8<br>FT                            | Omvänt     |
| AWA<br>50 0 30<br>60 60<br>120 4.6 120<br>150 180 150<br>888.8<br>Dupth<br>888.8<br>Dupth<br>888.8<br>FT                | Röd/svart  |

#### Ändra färgschema

1. Markera ett färgschema i färgmenyn.

När det är markerat visar skärmen det valda färgschemat.

2. Tryck på **VÄLJ** för att bekräfta färgschemat och återgå till färginställningsmenyn.

Om enheten är en del av en nätverksgrupp ändras det valda färgschemat på alla skärmar som är en del av gruppen. Om det inte finns färg på skärmarna i nätverket ändras de inte.

### Skärmsvarstid

#### Ställa in skärmens svarstid

Att ställa in svarstiden på ett lågt värde ger en stabilare avläsning av aktuella villkor. Om svarstiden ställs in på ett högre värde blir avläsningarna mer aktiva.

- 1. Gå till Meny > Skärminställningar och välj Skärmens svarstid.
- 2. Använd UPP- och NER-knapparna för att välja datatyp:
  - Hastighet
  - Djup
  - · Vindhastighet
  - Vindvinkel
  - Kurs
- 3. Tryck på VÄLJ för at ställa in svarsvärde:
  - 1 15
- 4. Tryck på **SPARA** för att spara värdet och gå tillbaka till skärmen svarsalternativ.

# Kapitel 4: Favoritsidor

- 4.1 Favoritsidor på sidan 22
- 4.2 Favoritramar på sidan 23
- 4.3 Återställa maximi-, minimi- och trippdata på sidan 26
- 4.4 Anpassa sidor på sidan 27

# 4.1 Favoritsidor

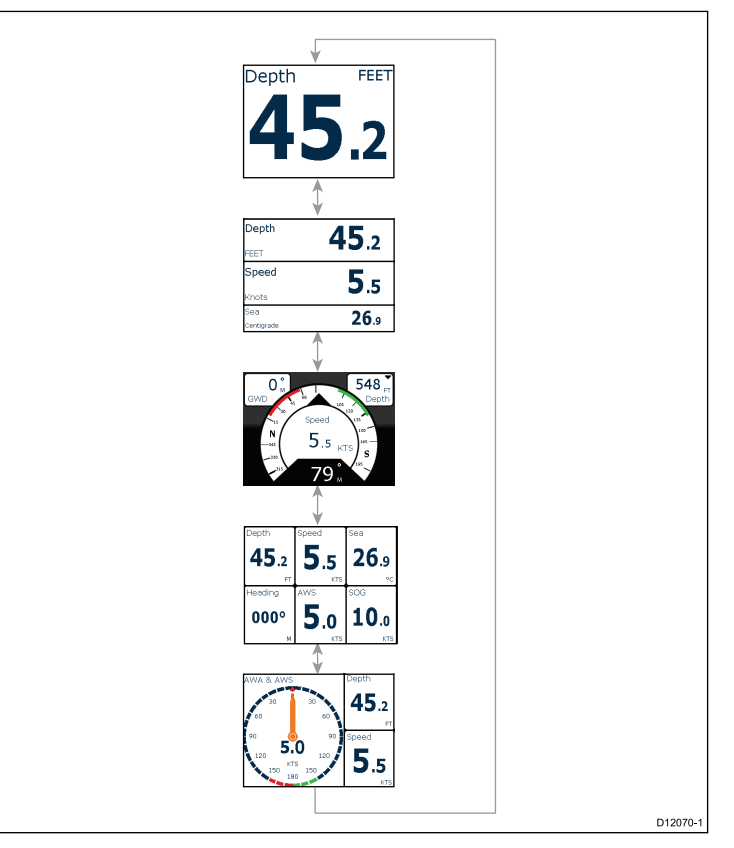

i70 visar instrumentdata på ett antal sidor. Du kan ha minst 1 och högst 10 favoritsidor. Det finns sexton olika sidlayouter att välja bland som kan anpassas med olika datatyper.

Det finns också ett antal skräddarsydda sidor som du kan välja bland.

### Välja sidor

1. Använd UPP / NED-pilarna för att växla mellan tillgängliga sidor.

Du kan även använda Rotering i inställningsmenyn för att bläddra automatiskt bland sidorna.

# 4.2 Favoritramar

Varje meddelande visas i en ram inom sidan. Ramarna stöder ett antal olika stilar och format för att visa data.

### Trimdatafönster

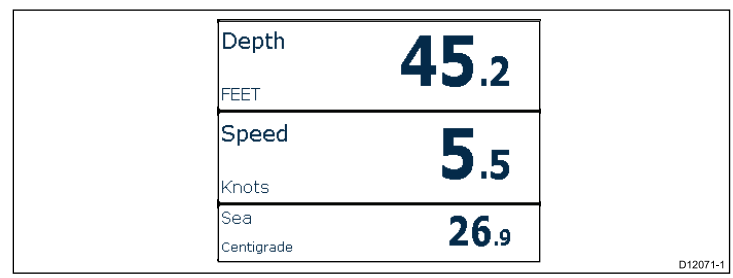

Trimdatafönster gör det möjligt för digitala data att visas i numeriskt format.

### Digitala ramar

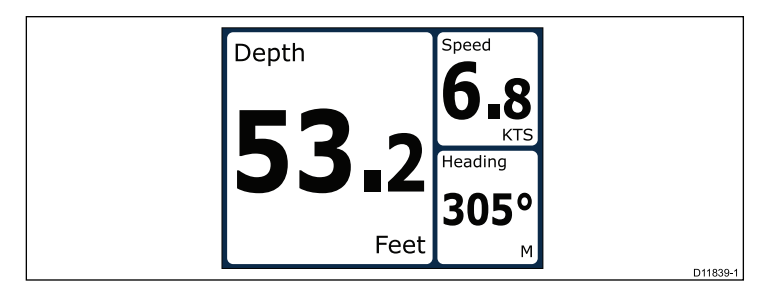

De digitala ramarna innehåller sifferdata.

### Analoga ramar

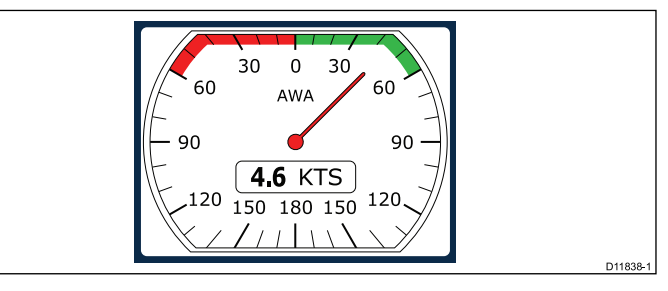

Analoga ramar ger realtidsdata i form av en analog mätare. Analoga mätare finns bara för hel- och 2/3-skärmsramar.

### Maximi- och minimiindikatorer

Max-, min- och medelvärdesindikatorer visas på analoga skärmar för hastighet, vindhastighet och vindvinkel.

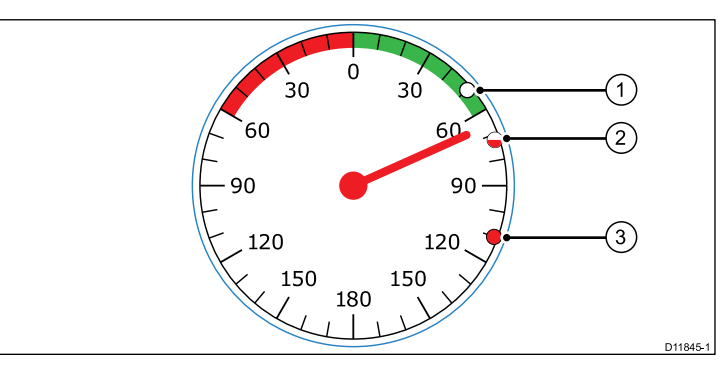

| 1 | Minimivärde        |
|---|--------------------|
| 2 | Medelvärde         |
| 3 | Maxvärdesindikator |

### Kurvramar

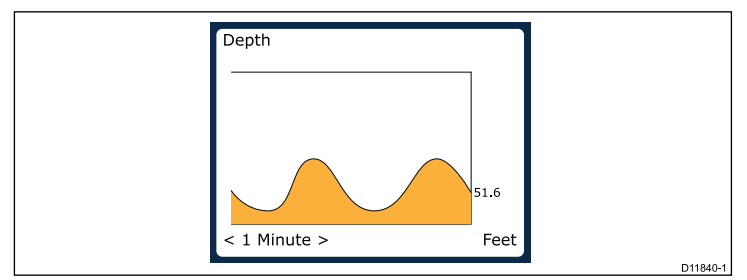

Kurvor är ett sätt att visa hur ett särskilt värde har ändrats genom tiden.

### Stapeldiagramramar

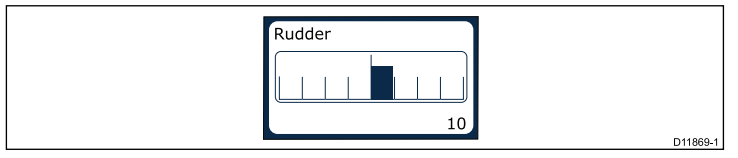

Roderstapeln är ett exempel på en stapeldiagramram.

### Multimätramar

i70 har tre multimätarramar för användning som favoritsidor som du kan se nedan:

#### Multimätare — segelbåt

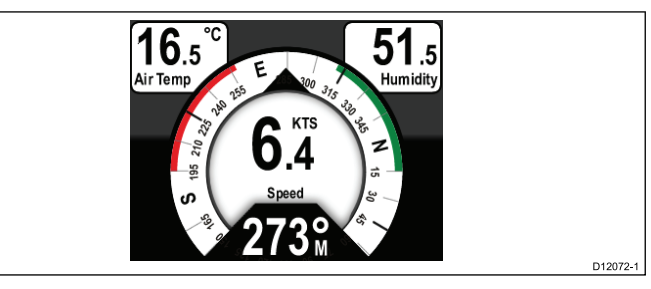

#### Multimätare — enmotorigt fartyg

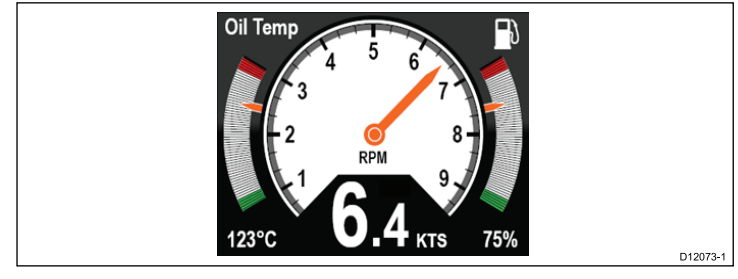

#### Multimätare — tvåmotorigt fartyg

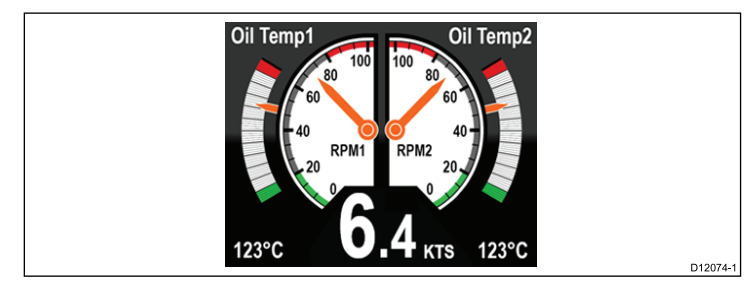

### Trimplanram

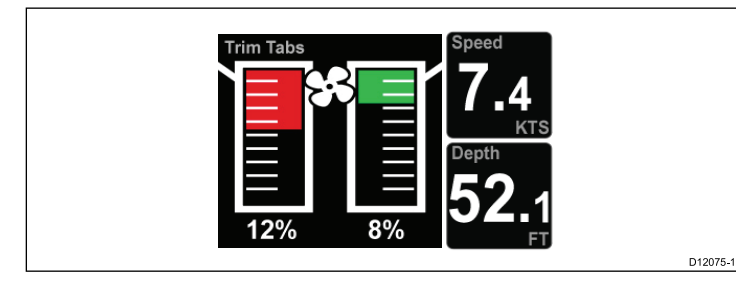

Trimplansfönstret ger information om trimplanens position.

### Tävlingstimer fönster

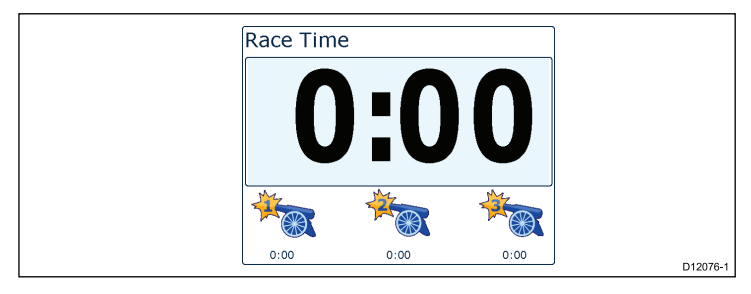

Tävlingstimern ger möjlighet till upp till 3 nedräkningstimers. Se kapitlet tävlingstimer för ytterligare upplysningar.

### **AIS-fönster**

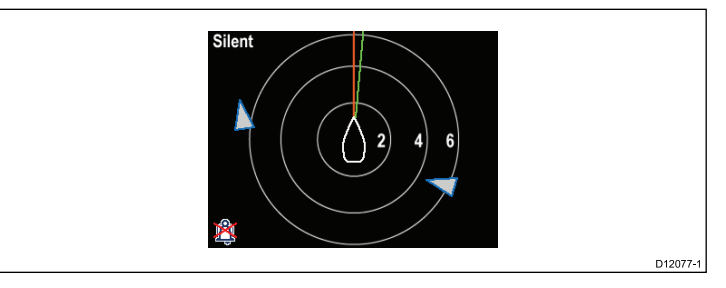

AIS-fönstret visar objektpositioner i förhållande till fartygets position.

### Vägbildsram

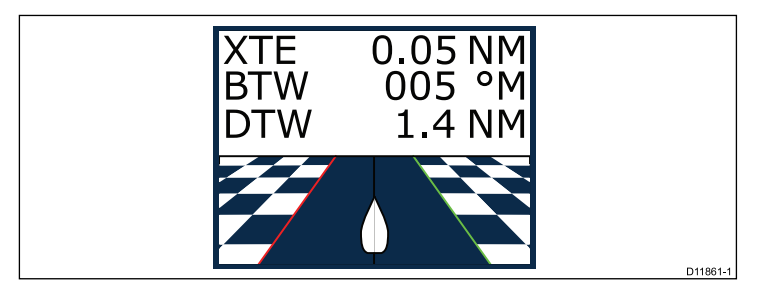

Vägbilden visar information om waypoint och kursavvikelse.

# 4.3 Återställa maximi-, minimi- och trippdata

Värdena på vissa data ökar med tiden. Detta innefattar information som trippavstånd samt max- och medelhastighet. Den här informationen kan nollställas vid behov.

Visa de uppgifter som ska tas bort på instrumentets skärm:

- 1. Tryck på den högra funktionsknappen för att öppna menyn.
- 2. Välj **Snabbalternativ** genom att trycka på den högra funktionsknappen.
- 3. Välj återställ mot de data du vill återställa och tryck på den högra funktionsknappen.

# 4.4 Anpassa sidor

Du kan använda menyn **Favoritsida** för att anpassa instrumentsidan efter dina behov. Du kan:

- Redigera en befintlig sida.
- · Lägg till nya sidor.
- · Radera sidor.
- Ändra sidordning
- · Ställ in sidor att bläddra

### Redigera en befintlig sida.

Så här ändrar du layouten eller informationen på en instrumentsida.

- 1. När en instrumentsida visas på skärmen, tryck på den högra funktonsknappen för att öppna huvudmenyn.
- 2. Välj Favoritsida i menyn.
- 3. Välj redigera sida i menyn Favoritsida.
- 4. Använd knapparna **UPP** och **NER** för att välja den sida du vill redigera och tryck på **VÄLJ**.
- 5. Använd knapparna **UPP** och **NER** för att välja den datasida du vill ändra tryck på **VÄLJ**.
- 6. Markera och välj de data du vill visa och tryck på VÄLJ.
- 7. Markera bockikonen och tryck på VÄLJ för att spara ditt val.

#### Menyn redigera sida är också tillgägnlig i menyn Snabbalternativ: Huvudmeny > Snabbalternativ > Redigera sida.

# Lägga till en sida

Du kan aktivera upp till 10 sidor i dina favoriter.

- 1. När en instrumentsida visas på skärmen, tryck på den högra funktionsknappen för att öppna huvudmenyn.
- 2. Välj Favoritsida i menyn.

3. Välj Ny sida i menyn.

Om du redan har använt det maximala antalet sidor kan du inte lägga till en annan sida utan att radera en annan sida först. Annars tas du till en sidlayoutskärm.

- 4. Markera och välj sidlayout och tryck på VÄLJ.
- 5. Nu kan du välja vilka data som ska visas på den nya sidan genom att följa proceduren Redigera en befintlig sida.

### Radera en sida

Följ stegen nedan för att radera en sida.

1. I menyn Favoritsida väljer du Radera sida.

Om du har ställt in två eller fler sidor kan du radera en sida från dina favoritsidor. Om du bara har ställt in en sida kan du inte radera denna sida eftersom du alltid måste ha minst en favoritsida

2. När bekräfta radering visas kan du fortsätta att radera sidan genom att trycka på knappen **JA**.

# Ändra sidordning

Följ de här stegen för att ändra den ordning som instrumentsidorna visas i.

- 1. I menyn Favoritsida väljer du Sidordning.
- 2. Välj Sidordning.

En meny med tillgängliga sidor visas

- 3. Välj den sida du vill flytta.
- 4. Använd knapparna **UPP** och **NER** för att flytta sidan till önskad plats och tryck på **SPARA**.

### Ställa in sidbläddring

Genom att använda funktionen för sidbläddring kan favoritsidorna bläddras automatiskt utan användaråtgärder.

1. Gå till menyn Favoritsidor och välj Rotera.

- 2. Slå på roteringsfunktionen genom att välja ett tidsintervall och trycka på VÄLJ för att bekräfta.
- 3. Stäng av roteringsfunktionen genom att välja **AV** och trycka på **VÄLJ** för att bekräfta.

# Kapitel 5: AIS

- 5.1 Översikt av AIS på sidan 30
- 5.2 AIS-symboler på sidan 31
- 5.3 Ställa in AIS-område på sidan 33
- 5.4 Visa information om AIS-objekt på sidan 33
- 5.5 AIS Tyst läge på sidan 34

# 5.1 Översikt av AIS

AIS-systemet tar emot information som sänds från andra fartyg med AIS ombord och visar dessa fartyg som AIS-objekt i förhållande till din båt. AIS-funktionen på i70 är fristående. Inställningar och larm kan inte delas med andra AIS-aktiverade produkter i ditt system.

#### Så här fungerar AIS

AIS-funktionen arbetar med digitala radiosignaler i realtid, som sänds mellan fartyg och landbaserade stationer på särskilda VHF-radiofrekvenser. De data som finns i signalerna används sedan för att identifiera och spåra fartyg i omgivningen och för att automatiskt få fram information i syfte att undvika kollision.

**Anm:** Det behöver inte vara obligatoriskt för fartyg att utrustas med fungerande AIS-utrustning. Du kan därför inte förutsätta att ALLA fartyg i närheten visas på skärmen, även om du har AIS och använder den. Sjövett och gott sjömanskap är därför, precis som vanligt, alltid på sin plats.

Med en AIS-enhet ansluten till systemet kan du:

- Visa symboler för andra fartyg med AIS.
- Visa information från dessa andra fartyg, t ex om deras position, kurs, fart och girhastighet.
- Visa grundläggande eller detaljerad information för vart och ett av dessa andra fartyg, även säkerhetsinfo.
- · Definiera en säker zon runt det egna fartyget.
- · Visa AIS-larm och säkerhetsmeddelanden.

AIS-information visas på skärmen enligt nedan:

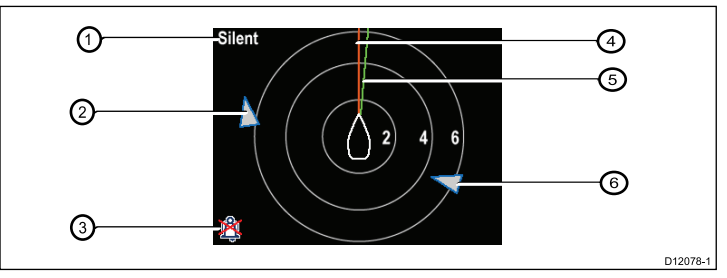

| Post | Beskrivning                                     |
|------|-------------------------------------------------|
| 1,   | AIS-text<br>Se AIS-meddelanden i tabellen nedan |
| 2    | Okänt fartyg                                    |
| 3    | lkon för larm av                                |
| 4    | Kurslinje                                       |
| 5    | KÖG-linje                                       |
| 6    | Okänt fartyg                                    |

**Anm:** Om det endast finns ostabil data eller om kurs- och KÖG-data saknas visas inte AIS-objekten eller egen fartygsikon.

#### AIS-meddelanden

AIS-meddelanden visas längst upp till vänster i AIS-skärmen, med ikoner längst ner till vänster.

| AIS-meddelanden | Beskrivning          |
|-----------------|----------------------|
| AIS av          | AIS-enhet av         |
| (ingen)         | AIS är på och sänder |

| AIS-meddelanden            | Beskrivning                                                        |
|----------------------------|--------------------------------------------------------------------|
| lkon för larm på           | AIS på, sänder, larm aktivt.                                       |
| Sänder ej                  | AIS på och användaren hörs inte av<br>andra fartyg.                |
| Larm på                    | AIS på, användaren syns inte av andra fartyg och larmet är aktivt. |
| lkon för larm av           | AIS på och larm av                                                 |
| Data saknas                | AIS på och data saknas.                                            |
| Ingen fix                  | AIS på och tappad GPS-fix.                                         |
| Otillräckliga KÖG/kursdata | Inga stabila KÖG- eller kursdata                                   |

AIS-utrustade fartyg i omgivningen visas som objekt på sidan. Maximalt 25 objekt kan visas. Om fler än 25 objekt är inom räckvidden visas **Max objekt** på skärmen. Efter hand som fartygets status ändras, kommer dess symbol också att ändras.

# 5.2 AIS-symboler

Displayen visar ett antal olika symboler för olika typer av AIS-objekt.

| Typ av objekt                                | Beskrivning                                                                                                    | Symbol     |
|----------------------------------------------|----------------------------------------------------------------------------------------------------|------------|
| Sändande objekt                              | Objektet inte aktiverat,<br>farligt eller försvunnet.<br>Objektet är under gång<br>eller ligger för ankar.                                                                                                    |            |
| Valt objekt                                  | Objekt valt med markör.<br>Kan visa detaljerade<br>data.                                                                                                    | AIS        |
| Farligt objekt                               | Objekt inom angiven<br>distans (CPA) eller tid<br>(TCPA). Larmet för<br>farliga objekt larmar<br>om de är aktiverade.<br>Objektet är rött och<br>blinkar.                                                                      |            |
| Osäkert objekt                               | Beräknat CPA/TCPA-<br>värde osäkert.                                                                                                    |            |
| Försvunnet objekt                            | När signalen för ett farligt<br>AIS-objekt inte tagits<br>emot på 20 sekunder.<br>Objektet i senaste<br>beräknade position<br>. Larm larmar om<br>funktionen är aktiverad.<br>Objektet visas med ett<br>rött kors och blinkar. |            |
| Navigationshjälp (AToN)<br>objekt (verkligt) | AtoN-objekt PÅ.                                                                                                    | <b>(+)</b> |

| Typ av objekt                                 | Beskrivning                                                                      | Symbol     |
|-----------------------------------------------|----------------------------------------------------------------------------------|------------|
| Navigationshjälp (AToN)<br>objekt (verkligt)  | AtoN-objekt AV. Objekt<br>rött.                                                  | <b>(</b>   |
| Navigationshjälp (AToN)<br>objekt (verkligt)  | AToN-objekt AV och<br>farligt. Objektet är svart<br>och blinkar.                 |            |
| Navigationshjälp (AToN)<br>objekt (verkligt)  | AtoN-objekt AV och<br>borta. Objektet svart<br>med ett rött kors och<br>blinkar. |            |
| Navigationshjälp (AToN)<br>objekt (virtuellt) | AtoN-objekt PÅ.                                                                  | $\diamond$ |
| Navigationshjälp (AToN)<br>objekt (virtuellt) | AtoN-objekt AV. Objekt rött.                                                     | $\diamond$ |
| Navigationshjälp (AToN)<br>objekt (virtuellt) | AToN-objekt AV och<br>farligt. Objektet är svart<br>och blinkar.                 |            |
| Navigationshjälp (AToN)<br>objekt (virtuellt) | AtoN-objekt AV och<br>borta. Objektet svart<br>med ett rött kors och<br>blinkar. |            |

| Typ av objekt                  | Beskrivning                                             | Symbol   |
|--------------------------------|---------------------------------------------------------|----------|
| Landbasstationsobjekt          | Landbasstationsobjekt<br>ONLINE.                        | T        |
| Yacht                          | Objektets fartygstyp är<br>en yacht.                    | ٥        |
| Fartyg i yrkesmässig<br>trafik | Målets fartygstyp är<br>fartyg i yrkesmässig<br>trafik. |          |
| Höghastighetsfartyg            | Målets fartygstyp är<br>höghastighetsfartyg.            | <b>▲</b> |

# 5.3 Ställa in AIS-område

Du kan ändra skalan på AIS-sidan genom att ändra AIS-område.

- 1. Tryck på den högra funktionsknappen för att visa menyn.
- 2. Använd **UPP** och **NER**-knapparna och markera **snabbalternativ** och tryck på **OK**.
- 3. Använd UPP- och NER-knapparna och markera AIS-område och tryck på OK .
- 4. Använd UPP- och NER-knapparna, markera önskat område och tryck på VÄLJ för att ändra onmråde till det valda alternativet och gå tillbaka till favoritsidorna, eller tryck på AVBRYT för at gå tillbaka till favoritsidorna utan att ändra område.

# 5.4 Visa information om AIS-objekt

På AIS-sidan kan du visa information om AIS-objekt genom att följa stegen nedan:

- 1. Tryck på den högra funktionsknappen för att visa Snabalternativ och välj sedanAIS-objektinfo.
- 2. Använd knapparna **UPP** och **NER** för att välja ett AIS-objekt på skärmen.

Fartygets namn visas i sidhuvudet.

- 3. Tryck på **INFO** för att hämta detaljerad information om det valda objektet
  - · Fartygets namn
  - MMSI-nummer
  - · Fartygstyp
  - Anropssignal
  - FÖG

vilken information som visas beror på typen av objekt som har valts.

- 4. Du kan använda knapparna **UPP** och **NER** för att bläddra igenom data vid behov.
- 5. Återgå till AIS-sidan genom att trycka på TILLBAKA .

# 5.5 AIS – Tyst läge

Om du väljer s k tyst läge kommer din AIS-transceiver inte att sända någon data.

Det tysta läget används för att stänga av sändfunktionen i AIS-enheten. Detta kan vara bra om du inte vill sända ditt fartygs AIS-data till andra AIS-mottagare, samtidigt som du själv vill kunna se andra fartyg i ditt system.

**Anm:** All AIS-utrustning kan inte användas i tyst läge. Mer information om detta hittar du i den dokumentation som levereras med AIS-enheten.

### Aktivera/avaktivera tyst AIS-läge

Medan AIS-sidan är öppen:

- 1. Tryck på den högra funktionsknappen för att visa menyalternativen.
- 2. Markera **Snabbalternativ** med knapparna **UPP** och **NER** och tryck på **OK** .
- Markera alternativet AIS tyst och tryck på OK.
  Det finns två alternativ att välja mellan:
  - Tyst
  - Sänd
- 4. Slå på Tyst läge genom att markera Tyst och trycka på VÄLJ.
- 5. Stäng av **Tyst** läge genom att markera **Sänd** och trycka på **VÄLJ**.

# Kapitel 6: Tävlingstimer inställningar

- 6.1 Ställa in tävlingstimern på sidan 36
- 6.2 Använda tävlingstimern på sidan 36

# 6.1 Ställa in tävlingstimern

Om tävlingstimern inte har ställlts in som favoritsida kan timern öppnas från menyn visa data: **Meny > Visa data > Tid > Tävlingstimer**.

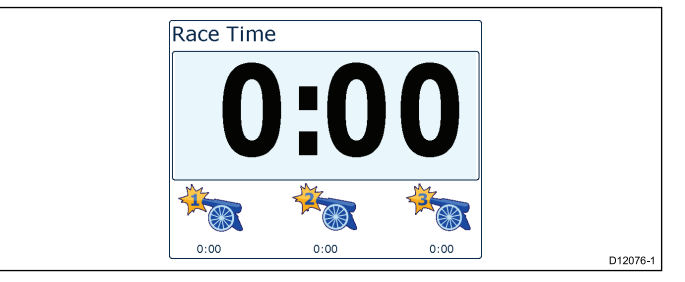

- För att lägga till tävlingstimern som favoritsida från menyn Visa data, visa tävlingstimern och tryck på den högra funktionsknappen.
- 2. Välj Snabbalternativ och välj sedan Lägg till i favoriter.
- 3. När tävlingstimern är en favoritsida att använda, tyryck på den högra funktionsknappen och välj snabbalternativ.

Du kan välja mellan följande alternativ:

- · Starta timer
- Stoppa timer
- · Återställ timer
- · Justera starttider
- 4.

# 6.2 Använda tävlingstimern

När **Tävlingstimern** har ställts in kan du använda timern genom att följa stegen nedan:

- 1. På tävlingstimerskärmen trycker du på den högra funktionsknappen och väljer Snabbalternativ i menyn
- 2. Justera timerinställningar genom att välja Justera starttimer.
  - i. Använd knapparna UPP och NER för att välj timer 1 2 eller 3.
  - ii. Använd knapparna **UPP** och **NER** för att ändra timervärdet till önskad inställning och tryck på **VÄLJ** för att bekräfta.
- 3. Starta timern genom att välja **Starttimer** i menyn **Snabbalternativ**.
- 4. Pausa den aktuella aktiverade timern genom att välja **Stoppa** timer.
- 5. Återta timernedräkningen med ÅTERUPPTA i menyn Snabbalternativ.
- 6. Nollställ timern med Återställ timer.
- 7. När timern når noll börjar uppräkningen automatiskt.
- 8. Hoppa till nästa timer med HOPPA ÖVER-knappen.
- 9. När timern går kan du visa andra favoritsidor som normalt.

Pipsignaler ska höras vid angivna intervall för att meddela dig om timerstatusen enligt följande:

- · Två pip varje minut.
- Tre pip vid starten på de sista 30 sekunderna.
- Pip vare sekund under de sista 10 sekunderna.
- · Pip i två sekunder när timern når noll
# Kapitel 7: Flera datakällor (MDS)

#### Innehåll

- 7.1 Flera datakällor (MDS) översikt på sidan 38
- 7.2 Visa fartygsdatakällor på sidan 38
- 7.3 Välja en prioriterad datakälla på sidan 39

## 7.1 Flera datakällor (MDS) översikt

MDS är ett system för att hantera installationer med flera separata givare som ger samma typ av data till fartygsdisplayer och system. Om det ansluts till ett kompatibelt system kan en MDS-display visa alla fartygsgivare och låta dig välja källor för dina data. I ett system kan du t.ex. ha en flerfunktionsskärm med intern GPS och extern GPS som RS125+. Genom att välja vilka data du vill se kan du avgöra vilken GPS som används av systemet.

I de fall ditt system redan har tilldelats en datakälla använder skärmen denna källa som standard. Du kan använda displayen för att ställa in datakällor i systemet så att andra MDS-kompatibla enheter använder den datakällan.

Typer av multipla datakällor som du kan välja bland är:

- · GPS-position
- Kurs
- Djup
- · Hastighet
- Vind

**Anm:** Närvaron av vissa icke MDS-kompatibla enheter i systemet kan hindra MDS från att fungera.

## 7.2 Visa fartygsdatakällor

Du kan visa tillgängliga multipla datakällor i ett system genom att följa stegen nedan:

- 1. Gå till MDS-menyn: Huvudmeny > Inställningar > Systeminställningar > Flera datakällor.
- 2. Markera önskad datatyp:
  - GPS-position
  - Kurs
  - Djup
  - Hastighet
  - Vind
- 3. Tryck på VÄLJ.

Du får se en lista med alla tillgängliga datakällor för vald datatyp.

- Markera en datatyp och tryck på VÄLJ Nu visas detaljerad information om datakällan inklusive:
  - Apparat
  - Serienummer
  - Port-ID
  - · Status

### 7.3 Välja en prioriterad datakälla

Så här väljer du en prioriterad datakälla för ditt system:

- 1. Gå till MDS-menyn: Huvudmeny > Inställningar > Systeminställningar > Flera datakällor.
- 2. Tryck på ALTERNATIV.
- 3. Markera Val och tryck på VÄLJ.
- Markera Manuell och tryck på VÄLJ Du tas tillbaka till källvalskärmen.
- 5. Markera Använd den här källan och tryck på VÄLJ
- Låt systemet automatiskt välja datakälla på källvalsskärmen, markera och tryck på AUTO.

Om displayerna i ditt system inte stöder MDS visas en lista med enheter som inte stöder den här funktionen.

# Kapitel 8: Instrumentlarm

### Innehåll

• 8.1 Larm på sidan 42

## 8.1 Larm

Larm används för att meddela dig om situationer och faror som kräver din uppmärksamhet.

Exempel på larm är:

- Ankringslarm Används under ankring och varnar dig för djupförändringar som kan kräva att kedjans läng justeras.
- Djup och hastighetslarm Dessa larm varnar dig när djupet eller hastigheten överskrider en angiven gräns, till exempel ett minimidjup.
- MÖB-larm (man överbord) Tas emot från ett MÖB-system.

När ett larm löses ut visas ett meddelande och en ljudsignal kan höras.

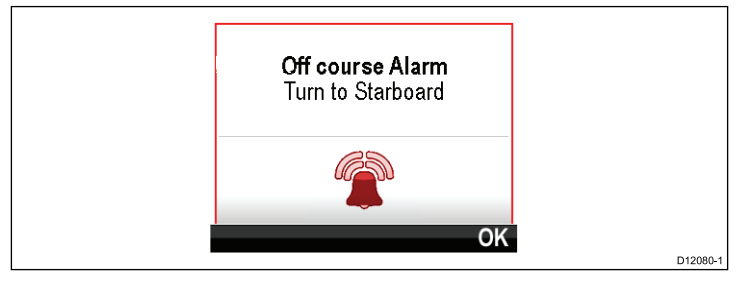

Du kan antingen:

- · Stänga av larmet eller
- Stäng av larmets ljud och redigera larminställningarna.

Anm: Med undantag för väckarklocka, hastighet och sjövattentemp kan SeaTalk-systemen endast slå på/stänga av larm. SeaTalk<sup>ng</sup>-system kan justera inställningar.

### Man överbordlarm

Vid ett man överbordlarm (MOB) ger instrumentet en mängd information för att hjälpa till att hitta MOB-målet.

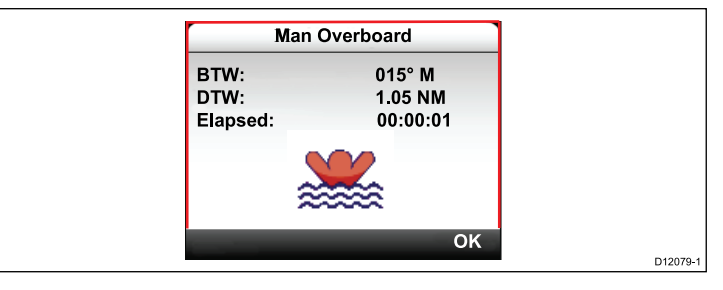

- BTW: Bäring till MOB-waypoint.
- DTW: Avstånd till MOB-waypoint.
- · Förfluten: Tid sedan MOB-larmets aktivering.

BTW och DTW kräver data från andra källor som GPS och flerfunktionsskärm. Om de inte är tillgängliga visas bara förfluten tid.

### Larminställningar

De flesta larm skapas lokalt med angivna tröskelvärden. De överförs även till SeaTalk- och SeaTalkng-nätverken för att visas på andra kompatibla enheter.

| Kategori | Larm  |         | Innehåll                           |
|----------|-------|---------|------------------------------------|
| Djup     | Grund | Larm    | • Till                             |
|          |       |         | <ul> <li>Från (förvald)</li> </ul> |
|          |       | Justera | • 0 — xxx FT                       |
|          |       |         | • 5 ft (förvald)                   |

| Kategori      | Larm                                     |         | Innehåll           | Kategori   | Larm                                    |           | Innehåll                                  |
|---------------|------------------------------------------|---------|--------------------|------------|-----------------------------------------|-----------|-------------------------------------------|
| Djup Djup     | Djup                                     | Larm    | • Till             | Temperatur | Sjövattentemp.                          | Larm      | • Till                                    |
|               |                                          |         | Från (förvald)     |            | Hog                                     |           | <ul> <li>Från (förvald)</li> </ul>        |
|               |                                          | Justera | • 0 — xxx FT       |            |                                         | Justera   | • 0 — 50 °C                               |
|               |                                          |         | • 100 ft (förvald) |            |                                         |           | <ul> <li>10 °C (förvald)</li> </ul>       |
| Djup          | Ankringslarm                             | Larm    | • Till             | Temperatur | Sjövattentemp.<br>Låg                   | Larm      | • Till                                    |
|               | Mingrans                                 |         | • Från (förvald)   |            |                                         |           | <ul> <li>Från (förvald)</li> </ul>        |
|               |                                          | Justera | • 0 — xxx FT       |            |                                         | Justera   | • 0 — 50 °C                               |
|               |                                          |         | • 5 ft (förvald)   |            |                                         |           | <ul> <li>1 °C (förvald)</li> </ul>        |
| Djup          | Djup Ankringslarm LARM<br>Maxgräns Juste | LARM    | • Till             | Vind       | AWS hög<br>Skenbar<br>vindhastighet hög | Larm      | • Till                                    |
|               |                                          |         | Från (förvald)     |            |                                         |           | <ul> <li>Från (förvald)</li> </ul>        |
|               |                                          | Justera | • 0 — xxx FT       |            |                                         | Justera   | • 0 — 200 knop                            |
|               |                                          |         | • 100 ft (förvald) |            |                                         |           | • 25                                      |
| Hastighet Hög | LARM                                     | • Till  | Vind               |            |                                         |           |                                           |
|               | bathastighet                             |         | Från (förvald)     | vina       | Skenbar                                 | Larm      | •                                         |
|               |                                          | Justera | • 0 — 100 knop     |            | vindhastighet låg                       | Lucita na | Fran (forvaid)                            |
|               |                                          |         | • 30               |            |                                         | Justera   | • 0 — 200 knop                            |
| Upptinket     |                                          | Lawa    |                    |            |                                         |           | <ul> <li>10<br/>knop (förvald)</li> </ul> |
| nastignet     | Lag<br>båthastighet                      | Larm    | • IIII             | Vind       | AWA Hög                                 | Larm      | • Till                                    |
|               |                                          | • f     |                    | knop       | Skenbar vindvinkel bög                  |           | Från (förvald)                            |
|               |                                          | Justera |                    |            | · · · · · · · · · · · · · · · · · · ·   | Justera   | • 0 — 180°                                |
|               |                                          |         | knop (förvald)     |            |                                         |           | • 25° (förvald)                           |

| Kategori                               | Larm                      |                 | Innehåll                                  | Kategori  | Larm            |                  | Innehåll                |
|----------------------------------------|---------------------------|-----------------|-------------------------------------------|-----------|-----------------|------------------|-------------------------|
| Vind AWA Låg                           | LARM                      | • Till          | Övrigt                                    | Klocklarm | Larm            | • Till           |                         |
|                                        | Skenbar<br>vindvinkel låg |                 | • Från (förvald)                          | -         |                 |                  | • Från (förvald)        |
|                                        | 5                         | Justera         | • 0—180°                                  |           |                 | Tid              | • 12:00 am —            |
|                                        |                           |                 | <ul> <li>10° (förvald)</li> </ul>         |           |                 |                  | 12:00 pm                |
| Vind                                   | TWS hög                   | LARM            | • Till                                    |           |                 |                  | • 00.00 – 23.59<br>24 h |
|                                        | Sann<br>vindhastighet hög |                 | Från (förvald)                            |           |                 | Format           | 24 timmar               |
|                                        |                           | Justera         | • 0 — 200 knop                            |           |                 |                  | • am / pm               |
|                                        |                           |                 | <ul> <li>10<br/>knop (förvald)</li> </ul> | Övrigt    | Ur kurs         | LARM             | • Till                  |
| Vind                                   | Vind TWS låg<br>Sann      | Larm            | • Till                                    |           |                 |                  | Från (förvald)          |
| VIIIG                                  |                           | Lann            | • Från (förvald)                          |           |                 | Justera          | • 0 — 180 °             |
|                                        | vindhastighet låg         | luctore         |                                           |           |                 |                  | • 5° (förvald)          |
|                                        |                           | Justera         | • 0 — 200 khop                            | Övrigt    | МОВ             | Larm             | Till (förvald)          |
|                                        |                           |                 | knop (förvald)                            |           | Man överbord    |                  | • Från                  |
| Vind                                   | TWA hög                   | Larm            | • Till                                    | Övrigt    | Låg batterinivå | Larm             | • Till                  |
|                                        | Sann vindvinkel<br>hög    |                 | • Från (förvald)                          |           |                 |                  | Från (förvald)          |
|                                        |                           | Justera         | • 0 — 180°                                |           |                 | Justera          | • 6 - 60 V              |
|                                        |                           | • 25° (förvald) |                                           |           |                 | • 10 V (förvald) |                         |
| Vind TWA låg<br>Sann vindvinkel<br>låg | TWA låg                   | Larm            | • Till                                    |           | -               |                  |                         |
|                                        | Sann vindvinkel<br>låg    |                 | Från (förvald)                            |           |                 |                  |                         |
|                                        | Ŭ                         | Justera         | • 0 — 180 °                               |           |                 |                  |                         |
|                                        |                           |                 | • 10° (förvald)                           |           |                 |                  |                         |

| Kategori | Larm         |                                                       | Innehåll                                             |
|----------|--------------|-------------------------------------------------------|------------------------------------------------------|
| Övrigt   | AIS-larm     | Säkerhetsmed-                                         | • Till                                               |
|          |              | delanden                                              | <ul> <li>Från (förvald)</li> </ul>                   |
|          |              | Farligt objekt                                        | • Till                                               |
|          |              | <ul> <li>Från (förvald)</li> </ul>                    |                                                      |
|          | Säkerhetszon | <ul> <li>(0,1 , 0,2, 0,5,<br/>1,0, 2,0) nm</li> </ul> |                                                      |
|          |              |                                                       | • (0,1 , 0,2, 0,5, 1,0, 2,0) sm                      |
|          |              |                                                       | <ul> <li>(0,2, 0,5, 1,0,<br/>2,0, 5,0) km</li> </ul> |
|          |              | Tid till                                              | • 3 min                                              |
|          |              | sakerhetszon                                          | • 6 min                                              |
|          |              |                                                       | • 12 min                                             |
|          |              |                                                       | • 24 min                                             |

# Kapitel 9: Snabbalternativ

### Innehåll

- 9.1 Snabbalternativmeny på sidan 48
- 9.2 Snabbalternativ menyposter på sidan 48

### 9.1 Snabbalternativmeny

**Snabbalternativmenyn** är en dynamisk meny som visar menyalternativ i förhållande till de objekt som visas på den favoritsida som du är på. Du kan öppna den här menyn genom att trycka på den **högra funktionsknappen** och sedan välja **snabbalternativ**.

Huvudmeny > Snabbalternativ.

## 9.2 Snabbalternativ menyposter

Beroende på vilken sida som visas är olika snabbalternativ tillgängliga enligt följande:

| Sida som visas              | Tillgängliga snabbalternativ       |
|-----------------------------|------------------------------------|
| Menu                        | Redigera sida                      |
| MOB (när MOB är aktivt)     | МОВ                                |
| Maxdjup                     | Återställ maxdjup                  |
| Minimidjup                  | Återställ minimidjup               |
| Maxhastighet                | Återställ maxhastighet             |
| Medelhastighet              | Återställ medelhastighet           |
| Tripp                       | Återställ tripp                    |
| Max. FÖG                    | Återställ Max. FÖG                 |
| Medel FÖG                   | Återställ medel FÖG                |
| CMG & DMG                   | Återställ CMG & DMG                |
| Maximal sjövattentemperatur | Återställ Max. Sjövattentemperatur |
| Minimal sjövattentemperatur | Återställ Min. Sjövattentemperatur |
| Maximal lufttemperatur      | Återställ Max. Lufttemperatur      |
| Minimilufttemperatur        | Återställ Min. Lufttemperatur      |
| Maximal AWA                 | Återställ Max. AWA                 |
| Minimal AWA                 | Återställ Min. AWA                 |
| Maximal AWA                 | Återställ Max. AWS                 |

| Sida som visas   | Tillgängliga snabbalternativ                                                         |
|------------------|--------------------------------------------------------------------------------------|
| Minimal AWS      | Återställ Min. AWS                                                                   |
| Maximal TWA      | Återställ Max. TWA                                                                   |
| Minimal TWA      | Återställ Min. TWA                                                                   |
| Maximal TWS      | Återställ Max. TWS                                                                   |
| Minimal TWS      | Återställ Min. TWS                                                                   |
| Tävlingstimer    | Starta timer                                                                         |
|                  | Stoppa timer                                                                         |
|                  | Återställ timer                                                                      |
|                  | Justera starttider                                                                   |
| Kurva            | Tidsskala                                                                            |
| (Visa data) sida | Lägg till i favoriter                                                                |
| AIS              | Visa AIS-objekt — (Visas endast<br>om det finns kursdata eller stabila<br>KÖG-data.) |
|                  | AIS-område                                                                           |
|                  | AIS – Tyst läge                                                                      |

# Kapitel 10: Visa data

### Innehåll

- 10.1 Datavyer på sidan 52
- 10.2 Visa data på sidan 57

## 10.1 Datavyer

**Anm:** Uppgifterna i tabellen nedan beror på din systemkonfiguration, så vissa saker kanske inte gäller ditt fartyg.

Följande tabell visar de dataobjekt som är tillgängliga för varje kategori.

| Menypost / beskrivning | Inställningar / drift               |
|------------------------|-------------------------------------|
| Batteri                | Batteriström                        |
|                        | Batteritemperatur                   |
|                        | Batterispänning                     |
| Båt                    | Girhastighet                        |
|                        | <ul> <li>Tippa — lutning</li> </ul> |
|                        | • Trimplan                          |
|                        | Gråvattentank                       |
|                        | Toatank                             |
|                        | Färskvattentank                     |
| Djup                   | • Djup                              |
|                        | Djuphistorik                        |
|                        | <ul> <li>Maxdjup</li> </ul>         |
|                        | Min.djup                            |
|                        | Djuptrend                           |
| Distans                | Logg (genom vatten)                 |
|                        | Tripp (genom vatten)                |

| Menypost / beskrivning | Inställningar / drift                                                        |
|------------------------|------------------------------------------------------------------------------|
| Motor                  | Laddningstryck                                                               |
|                        | Kylvattentryck                                                               |
|                        | Kylvattentemperatur                                                          |
|                        | Motortimmar                                                                  |
|                        | Motorvarvtal                                                                 |
|                        | Motorvarvtalshistorik                                                        |
|                        | Bränsleflödes                                                                |
|                        | Totalt bränsleflöde                                                          |
|                        | Oljetryck                                                                    |
|                        | Oljetemperatur                                                               |
|                        | Trimposition                                                                 |
|                        | Belastning                                                                   |
|                        | Motorlutning                                                                 |
|                        | Generatorpotential                                                           |
|                        | <ul> <li>Växellådans oljetryck</li> </ul>                                    |
|                        | Växellådans oljetemperatur                                                   |
|                        | Växellåda                                                                    |
|                        | <ul> <li>Motoröversikt 1 (tillåter<br/>skräddarsydda motormätare)</li> </ul> |
|                        | <ul> <li>Motoröversikt 2 (tillåter<br/>skräddarsydda motormätare)</li> </ul> |

| Menypost / beskrivning | Inställningar / drift                                                     | Menypost / beskrivning | Inställningar / drift       |
|------------------------|---------------------------------------------------------------------------|------------------------|-----------------------------|
| Bränsle                | Bränslehantering beror på                                                 | Miljö                  | Lufttemperatur              |
|                        | om ett lampligt bransle- eller<br>motorhanteringssystem är tillgängligt i |                        | Lufttemperaturhistorik      |
|                        | SeaTalk <sup>ng</sup> -nätverket.                                         |                        | Barometertryck              |
|                        | Avstånd till tom tank                                                     |                        | Barometertryckhistorik      |
|                        | • Ekonomi                                                                 |                        | Daggpunkt                   |
|                        | Bränsleflöde — genomsnittligt                                             |                        | Avdrift                     |
|                        | Bränsleflöde — aktuellt                                                   |                        | Avdriftshistorik            |
|                        | Bränslenivå                                                               |                        | Fuktighet                   |
|                        | Beräknad kvarvarande                                                      |                        | Minimilufttemperatur        |
|                        | bränslemängd                                                              |                        | Maximal lufttemperatur      |
|                        | Bränsletryck                                                              |                        | Sjövattentemperatur         |
|                        |                                                                           |                        | Sjövattentemperaturhistorik |
|                        |                                                                           |                        | Minimal sjövattentemperatur |
|                        |                                                                           |                        | Maximal sjövattentemperatur |
|                        |                                                                           |                        | Inställning                 |
|                        |                                                                           |                        | Ställ in historik           |
|                        |                                                                           |                        | Ställ in och avdrift par    |
|                        |                                                                           |                        | Soluppgång / solnedgång     |
|                        |                                                                           |                        | Skenbar vindkylning         |
|                        |                                                                           |                        | Sann vindkylning            |

| Menypost / beskrivning | Inställningar / drift             | Menypost / beskrivning | Inställningar / drift       |
|------------------------|-----------------------------------|------------------------|-----------------------------|
| GPS                    | • Kög                             | Navigering             | Aktiv waypointnamn          |
|                        | KÖG-historik                      |                        | Waypoint-ID                 |
|                        | <ul> <li>KÖG + FÖG par</li> </ul> |                        | • CMG                       |
|                        | • HDOP                            |                        | CMG-historik                |
|                        | • LAT                             |                        | • BTW                       |
|                        | LAT & LON                         |                        | • DTW                       |
|                        | • LON                             |                        | • BTW & DTW                 |
|                        | Sats                              |                        | • DMG                       |
|                        | Sats + HDOP                       |                        | CMG & DMG                   |
|                        | • FÖG                             |                        | CMG & VMG                   |
|                        | FÖG-historik                      |                        | CTS & XTE                   |
|                        | • Max FÖG                         |                        | • ETA                       |
|                        | Medel FÖG                         |                        | • TTG                       |
| Kurs                   | • Kurs                            |                        | • XTE                       |
|                        | Kurs och hastighet                |                        | XTE-historik                |
|                        | Kurshistorik                      |                        | Vägbild                     |
|                        | Låst kurs                         | LOTS                   | Styrkurs                    |
|                        | Låst kursfel och låst kurs        |                        | Pilotkurs                   |
|                        | Krysskurs                         |                        | Pilotkurs och hastighetspar |
|                        |                                   |                        | Pilotstatus                 |
|                        |                                   |                        | Rodervinkel                 |

| Menypost / beskrivning | Inställningar / drift                    |
|------------------------|------------------------------------------|
| Hastighet              | Medelhastighet                           |
|                        | <ul> <li>Båthastighet och FÖG</li> </ul> |
|                        | Maxhastighet                             |
|                        | Hastighet                                |
|                        | Hastighetshistorik                       |
|                        | Trolling                                 |
|                        | VMG till lovart                          |
|                        | VMG lovart historik                      |
|                        | VMG WPT                                  |
|                        | VMG WPT-historik                         |
| Tid                    | • Klocka                                 |
|                        | Lokal tid                                |
|                        | Lokal tid och datum                      |
|                        | Tävlingstimer                            |

| Menypost / beskrivning | Inställningar / drift | Menypost / beskrivning | Inställningar / drift |
|------------------------|-----------------------|------------------------|-----------------------|
| Vind                   | • AWA                 |                        | TWA & VMG par         |
|                        | AWA-historik          |                        | TWA max               |
|                        | AWA och AWS par       |                        | TWA min               |
|                        | AWA(CH) och AWS par   |                        | • TWS                 |
|                        | AWA och VMG           |                        | TWS-historik          |
|                        | AWA max               |                        | TWS max               |
|                        | AWA min               |                        | TWS min               |
|                        | • AWS                 | AIS                    | • AIS                 |
|                        | AWS-historik          |                        |                       |
|                        | AWS max               |                        |                       |
|                        | AWS min               |                        |                       |
|                        | Beaufort              |                        |                       |
|                        | Kardinal              |                        |                       |
|                        | • GWD                 |                        |                       |
|                        | GWD-historik          |                        |                       |
|                        | GWD + Beaufort        |                        |                       |
|                        | • TWD                 |                        |                       |
|                        | TWD-historik          |                        |                       |
|                        | • TWA                 |                        |                       |
|                        | TWA-historik          |                        |                       |
|                        | TWA och TWS par       |                        |                       |
|                        | TWA(CH) och TWS par   |                        |                       |

## 10.2 Visa data

Du kan använda menyn **Visa data** för att visa information som inte har lagts till på favoritsidorna.

- 1. Välj menyn Visa data i huvudmenyn.
- 2. I menyn Välj kategori väljer du datakategori.
- 3. Välj objekt för att visa data. Data visas i helskärmsläge.
- 4. Tryck på den högra funktionsknappen för att lägga till data på en favoritsida.

# Kapitel 11: Inställningsmeny

### Innehåll

• 11.1 Inställningsmeny på sidan 60

## 11.1 Inställningsmeny

Inställningsmenyn innehåller ett antal verktyg och inställningar för att konfigurera instrumentdisplayen.

| Menypost                     | Beskrivning                                                                                                    | Alternativ                                     |
|------------------------------|----------------------------------------------------------------------------------------------------|------------------------------------------------|
| Givarinställning             | Ställ in och kalibrera                                                                                                    | • Djup                                         |
|                              | givare enligt<br>beskrivningen i avsnittet                                                                                | <ul> <li>Hastighet</li> </ul>                  |
|                              | om givarkalibrering                                                                                                    | Vind                                           |
|                              | ovan.                                                                                                    | • DST800                                       |
|                              |                                                                                                    | • DT800                                        |
|                              |                                                                                                    | • Trimplan                                     |
| Användarinställningar        | Ställ in                                                                                                    | Tid och datum                                  |
|                              | användarinställningar<br>som: Tid och<br>datum, mätenheter,<br>språk, fartygstyp,<br>fartygsinformation och<br>variation. | Enheter                                        |
|                              |                                                                                                    | <ul> <li>Språk</li> </ul>                      |
|                              |                                                                                                    | <ul> <li>Fartygstyp</li> </ul>                 |
|                              |                                                                                                    | <ul> <li>Fartygsdetaljer</li> </ul>            |
|                              |                                                                                                    | Missvisning                                    |
|                              |                                                                                                    | •                                              |
| Systeminställningar          | ningar Ställ in                                                                                                    | <ul> <li>Nätverksgrupp</li> </ul>              |
|                              | systemnatverksgrupper, skärmarnas och                                                                                     | <ul> <li>Ljusstyrka/färggrupp</li> </ul>       |
| syst<br>ljus<br>data<br>syst | systemets färg och                                                                                                    | <ul> <li>Flera datakällor</li> </ul>           |
|                              | ijusstyrka, fiera<br>datakällor och om<br>systeminställningar                                                             | <ul> <li>Om<br/>systeminställningar</li> </ul> |

| Menypost             | Beskrivning                                                                                                    | Alternativ                                                                 |
|----------------------|----------------------------------------------------------------------------------------------------|----------------------------------------------------------------------------|
| Simulator            | Aktiverar eller<br>avaktiverar<br>simulatorfunktionen,<br>med vars hjälp du kan<br>öva utan tillgång till data<br>från någon annan extern<br>enhet. | • Till<br>• Från                                                           |
| Fabriksåterställning | Radera<br>användarinställningar<br>och återställ enheten till<br>fabriksinställningarna.                                                            | • Ja<br>• Nej                                                              |
| Diagnos              | Information om skärmen<br>och systemet och<br>tangentsignal på/av                                                                                   | <ul> <li>Om skärmen</li> <li>Om systemet</li> <li>Tangentsignal</li> </ul> |

### Givarinställningsmeny

Menyn **Givarinställning** innehåller funktioner för att ställa in och kalibrera anslutna givare.

| Menypost  | Beskrivning                                                                                                    | Alternativ                                                                                                    |
|-----------|----------------------------------------------------------------------------------------------------|----------------------------------------------------------------------------------------------------|
| Djup      | <ul> <li>Möjliggör inställning och kalibrering av djupgivare och innehåller följande alternativ:</li> <li>Detaljer</li> <li>Djupkorrigering</li> </ul>                                                                                                    | <ul> <li>Detaljdisplayer kan ge information om den installerade givaren eller gränssnittet som serienr och programvaruversion etc.</li> <li>Djupavvikelse gör att du kan ställa in avvikelseavståndet så att det visade djupet motsvarar djupet till botten från antingen kölen eller vattenlinjen.</li> <li>Djup från: <ul> <li>Köl</li> <li>Givare</li> <li>Vattenlinje</li> </ul> </li> <li>Avvikelse: <ul> <li>0 till 99 ft, m</li> </ul> </li> <li>Om djupavvikelse</li> </ul> |
| Hastighet | <ul> <li>Möjliggör inställning och kalibrering av<br/>hastighetsgivare och innehåller följande alternativ:</li> <li>Detaljer</li> <li>Hastighetskalibrering Hastigheten ska kalibreras<br/>vid varje hastighetspunkt som visas under<br/>hastighetskalibreringen.</li> <li>Kalibrera vattentemperatur</li> </ul> | <ul> <li>Detaljdisplayer kan ge information om den<br/>installerade givaren eller gränssnittet som serienr och<br/>programvaruversion etc.</li> <li>Hastighetskalibrering:</li> <li>Hastighetsinställningarna avgörs av<br/>kalibreringspunkterna som har sparats i<br/>antingen givaren eller gränssnitsenheten.</li> <li>Kalibrera vattentemperatur</li> <li>xxx °C eller °F</li> </ul>                                                                                           |

| Menypost | Beskrivning                                                                                                    | Alternativ                                                                                                    |
|----------|----------------------------------------------------------------------------------------------------|----------------------------------------------------------------------------------------------------|
| Vind     | <ul> <li>Möjliggör inställning och kalibrering av vindgivare och innehåller följande alternativ:</li> <li>Vinddetaljer</li> <li>Kalibrera flöjel</li> <li>App vindhastighetskalibrering</li> </ul>                                                                  | Detaljdisplayer kan ge information om den<br>installerade givaren, serienr och programvaruversion<br>etc.<br>Kalibrera flöjel- följ anvisningarna på skärmen för att<br>kalibrera vindflöjel.<br>App vindhastighet:<br>• xx knop                                                                                                    |
| DST800   | <ul> <li>Möjliggör inställning och kalibrering av DST (djup, hastighet och temperatur) smarta givare och innehåller följande alternativ:</li> <li>DST800 detaljer</li> <li>Djupkorrigering</li> <li>Hastighetskalibrering</li> <li>Temperaturkalibrering</li> </ul> | <ul> <li>DST800-detaljer visar information om den installerade givaren, serienr och programvaruversion etc.</li> <li>Djupavvikelse gör att du kan ställa in avvikelseavståndet så att det visade djupet motsvarar djupet till botten från antingen kölen eller vattenlinjen.</li> <li>Djup från: <ul> <li>Vattenlinje</li> <li>Köl</li> <li>Givare</li> </ul> </li> <li>Avvikelse: <ul> <li>0 till 99 ft</li> </ul> </li> <li>Om djupavvikelse</li> <li>Hastighetskalibrering: <ul> <li>Lägg till — lägger till en nu hastighetsinställning med den aktuella FÖG-avläsningen.</li> </ul> </li> <li>Redigera — redigerar en hastighetsinställning i steg om 0,1 knop.</li> </ul> |

| Menypost | Beskrivning                                                                                                    | Alternativ                                                                                                    |
|----------|----------------------------------------------------------------------------------------------------|----------------------------------------------------------------------------------------------------|
|          |                                                                                                    | <ul> <li>Radera — raderar den valda hastighetsinställ-<br/>ningen.</li> </ul>                                                                                                    |
|          |                                                                                                    | <ul> <li>Återställ — återställer hastighetskalibreringen till<br/>standardinställningarna.</li> </ul>                                                                                                    |
|          |                                                                                                    | Temperaturavvikelse:                                                                                                    |
|          |                                                                                                    | • xxx °C eller °F                                                                                                    |
| DT800    | Möjliggör inställning och kalibrering av DT (djup och<br>temperatur) smarta givare och innehåller följande<br>alternativ:<br>• DT800 detaljer<br>• Diunavvikelse | <b>DT800-detaljer</b> visar information om den installerade<br>givaren, serienr och programvaruversion etc.<br><b>Djupkorrigering</b> gör att du kan ställa in<br>korrigeringsavståndet så att det visade djupet<br>motsvarar djupet till botten från antingen kölen eller<br>vattenlinjen. |
|          | Temperaturkalibrering                                                                                                    | Djup från:                                                                                                    |
|          | ······                                                                                                    | – Vattenlinje                                                                                                    |
|          |                                                                                                    | – Köl                                                                                                    |
|          |                                                                                                    | – Givare                                                                                                    |
|          |                                                                                                    | Avvikelse:                                                                                                    |
|          |                                                                                                    | – 0 till 99 ft, m                                                                                                    |
|          |                                                                                                    | Om djupavvikelse                                                                                                    |
|          |                                                                                                    | Temperaturavvikelse:                                                                                                    |
|          |                                                                                                    | • xxx °C eller °F                                                                                                    |
| Trimplan | Ger anvisningar på skärmen om hur man ställer in och kalibrerar trimplanets visningsläge: <ul> <li>Trimplan upp</li> </ul>                                       | <ul> <li>Trimplan upp</li> <li>Klicka på FORTSÄTT för att bekräfta att planen är<br/>helt uppe.</li> </ul>                                                                                                    |

| Menypost | Beskrivning    | Alternativ                                                                           |
|----------|----------------|--------------------------------------------------------------------------------------|
|          | • Trimplan ner | <ul> <li>Klicka på FORTSÄTT för att bekräfta att planen<br/>är helt nere.</li> </ul> |

#### Användarinställningsmeny

Menyn **Användarinställningar** gör att användarna kan anpassa användarinställningarna enligt tabellen nedan:

| Menypost                                                                                            | Beskrivning                                                                                       | Alternativ                   |
|----------------------------------------------------------------------------------------------------|---------------------------------------------------------------------------------------------------|------------------------------|
| Tid och datum                                                                                       | Här väljer du formatet på datum och tid, så att                                                   | Datumformat:                 |
|                                                                                                    | det passar dina önskemål. Du kan också ange tidskillnaden från GMT. eller UTC som vi också kallar | • mm/dd/åå                   |
|                                                                                                    | det, för den tidszon du befinner dig i.                                                           | • dd/mm/åå                   |
|                                                                                                    |                                                                                                   | Tidsformat:                  |
|                                                                                                    |                                                                                                   | • 12 h                       |
|                                                                                                    |                                                                                                   | • 24 h                       |
|                                                                                                    |                                                                                                   | Tidsavvikelse:               |
|                                                                                                    |                                                                                                   | • –13 till +13 timmar        |
| Enheter                                                                                             | Här väljer du vilken enhet som skall användas för                                                 | Hastighet:                   |
|                                                                                                    | följande repsektive storhet:                                                                      | • kts — knop.                |
|                                                                                                    | <ul> <li>Hastighet</li> <li>Distans</li> </ul>                                                    | mph — miles per timme.       |
| <ul><li>Distans</li><li>Djup</li></ul>                                                              |                                                                                                   | • km/h — kilometer i timmen. |
|                                                                                                    | • Djup                                                                                            | Distans:                     |
|                                                                                                    | <ul> <li>Vindhastighet</li> <li>Temperatur</li> <li>Flödeshastighet</li> </ul>                    | • nm — sjömil.               |
| <ul> <li>Temperatur</li> <li>Flödeshastighet</li> <li>Kurs</li> <li>Tryck</li> <li>Volym</li> </ul> |                                                                                                   | • sm — Brittiska miles.      |
|                                                                                                    |                                                                                                   | • km — Kilometer.            |
|                                                                                                    | • Kurs                                                                                            | Djup:                        |
|                                                                                                    | • Iryck                                                                                           | • ft — Fot                   |
|                                                                                                    | • voiym                                                                                           | • m — Meter                  |
|                                                                                                    |                                                                                                   | • fa — Famnar                |

| Menypost | Beskrivning | Alternativ                             |
|----------|-------------|----------------------------------------|
|          | • Barometer | Vindhastighet:                         |
|          |             | • kts — knop.                          |
|          |             | • m/s — meter per sekund.              |
|          |             | Temperatur:                            |
|          |             | • °C — grader celsius.                 |
|          |             | • °F — grader fahrenheit.              |
|          |             | Flödeshastighet                        |
|          |             | UK Gal/H — Brittiska gallon per timme. |
|          |             | • US Gal/H — USA gallon per timme.     |
|          |             | LPH — Liter per timme.                 |
|          |             | Kurs:                                  |
|          |             | • Mag — magnetisk.                     |
|          |             | • Sann                                 |
|          |             | Tryck                                  |
|          |             | PSI — pund per kvadrattum.             |
|          |             | • Bar — bar.                           |
|          |             | • kPa — kilopascal.                    |
|          |             | Volym:                                 |
|          |             | Brittiska gallon                       |
|          |             | USA-gallon                             |
|          |             |                                        |

| Menypost | Beskrivning                                     | Alternativ                |
|----------|-------------------------------------------------|---------------------------|
|          |                                                 | • Itr — liter.            |
|          |                                                 |                           |
| Språk    | Text, menyer och undermenyer visas på det språk | • Kinesiska               |
|          |                                                 | • Kroatiska               |
|          |                                                 | • Danska                  |
|          |                                                 | Nederländska              |
|          |                                                 | Engelska — Storbritannien |
|          |                                                 | • Engelska — USA          |
|          |                                                 | • Finska                  |
|          |                                                 | • Franska                 |
|          |                                                 | • Tyska                   |
|          |                                                 | • Grekiska                |
|          |                                                 | Italienska                |
|          |                                                 | • Japanska                |
|          |                                                 | • Koreanska               |
|          |                                                 | • Norska                  |
|          |                                                 | • Polska                  |
|          |                                                 | Portugisiska (Brasilien)  |
|          |                                                 | • Ryska                   |
|          |                                                 | • Spanska                 |
|          |                                                 | • Svenska                 |

| Menypost        | Beskrivning                                          | Alternativ           |
|-----------------|------------------------------------------------------|----------------------|
|                 |                                                      | • Turkiska           |
| Fartygstyp      | Avgör standardinställningen av enheten och           | Tävlingssegel        |
|                 | favoritsidorna                                       | Segelkryssare        |
|                 |                                                      | • Katamaran          |
|                 |                                                      | Arbetsbåt            |
|                 |                                                      | • RIBBÅT             |
|                 |                                                      | Motorbåt utombordare |
|                 |                                                      | Motorbåt inombordare |
|                 |                                                      | Kryssare 1           |
|                 |                                                      | Kryssare 2           |
|                 |                                                      | Kryssare 3           |
|                 |                                                      | Sportfiske           |
|                 |                                                      | Yrkesfiske           |
| Fartygsdetaljer | Gör att du kan specificera följande:                 | Antal motorer:       |
|                 | Antal motorer                                        | • 1-5                |
|                 | Antal batterier                                      | Antal batterier      |
|                 | Antal bränsletankar                                  | • 1-5                |
|                 |                                                      | Antal bränsletankar  |
|                 |                                                      | • 1-5                |
| Missvisning     | Gör att du kan slå på och stänga av magnetvariation, | Variationsläge:      |
|                 | ange slavkalla eller justera manuellt.               | • Till               |
|                 | Variationsläge                                       | • Från               |

| Menypost | Beskrivning      | Alternativ        |
|----------|------------------|-------------------|
|          | Variationsområde | • Slav            |
|          |                  | Variationsområde: |
|          |                  | • -30° — +30°     |

### Systeminställningsmeny

Systeminställningsmenyn gör att användarna kan anpassa användarinställningarna enligt tabellen nedan:

| Menypost             | Beskrivning                                                                      | Alternativ             |  |        |
|----------------------|----------------------------------------------------------------------------------|------------------------|--|--------|
| Nätverksgrupp        | Detta gör att du kan lägga till flera enheter i en                               | Fördefinierade grupper |  |        |
|                      | tillämpas på alla enheter i gruppen.                                             | • Ingen                |  |        |
|                      |                                                                                  | Roder 1                |  |        |
|                      |                                                                                  | Roder 2                |  |        |
|                      |                                                                                  | • Cockpit              |  |        |
|                      |                                                                                  | Flybridge              |  |        |
|                      |                                                                                  |                        |  | • Mast |
|                      |                                                                                  | Odefinierad            |  |        |
|                      |                                                                                  | • Grupp-1 — Grupp-5    |  |        |
| Ljusstyrka/färggrupp | Detta gör att du kan synkronisera skärmens ljusstyrka                            | Synka ljusstyrka/färg  |  |        |
|                      | och farg sa att de blir desamma som för övriga<br>enheter i samma nätverksgrupp. | Den här skärmen        |  |        |
|                      | 5 11                                                                             | Den här gruppen        |  |        |

| Menypost               | Beskrivning                                                                                                    | Alternativ                                                    |
|------------------------|----------------------------------------------------------------------------------------------------|---------------------------------------------------------------|
| Flera datakällor       | Detta gör att du kan visa och välja prioriterade<br>datakällor.<br>• Välj datakälla<br>• Datakälla hittad<br>• Datakällauppgifter                                                                                                    | Välj datakälla                                                |
|                        |                                                                                                    | GPS-position                                                  |
|                        |                                                                                                    | • Kurs                                                        |
|                        |                                                                                                    | • Djup                                                        |
|                        |                                                                                                    | Hastighet                                                     |
|                        |                                                                                                    | • Vind                                                        |
|                        |                                                                                                    | Datakälla hittad                                              |
|                        |                                                                                                    | <ul> <li>Modellnamn — serienummer</li> <li>Port-ID</li> </ul> |
|                        |                                                                                                    | Datakällauppgifter                                            |
|                        |                                                                                                    | Enhetsnamn                                                    |
|                        |                                                                                                    | • Serienr                                                     |
|                        |                                                                                                    | • Port-ID                                                     |
|                        |                                                                                                    | Status eller inga data                                        |
| Om systeminställningar | Systeminställningar ger möjlighet att lägga till<br>instrument eller pilotinstrument till en grupp. I en<br>grupp kan ändringar av tex. Ijusstyrka och färg<br>utföras från en enskild enhet. Med flera datakällor<br>kan du visa och hantera vilken datakälla som<br>används för pilotinstrumentet. Datatyperna innefattar:<br>GPS-position, kurs, djup,hastighet och vind. |                                                               |

#### Simulator

I simulatorläget kan du öva på att använda skärmen utan livedata från en givare eller annan ansluten kringutrustning.

Simulatorläget slås på/stängs av med Simulatoralternativet i Inställningsmenyn.

**Anm:** Vi rekommenderar att INTE använda simulatorn vid verklig navigering.

**Anm:** Simulatorn visar inget verkligt scenario. Även eventuella säkerhetsmeddelanden, t ex från AIS, är simulerade.

**Anm:** Observera att de systeminställningar som görs i simulatorläge inte överförs via SeaTalk till andra instrument.

### Fabriksåterställning

Produkten kan återställas till fabriksinställningarna från menyn Inställningar > Fabriksåterställning.

Vid en fabriksåterställning återställs produkten till standardinställningarna från fabriken och sparade data och användarinställningar raderas.
### Diagnostik

Du kan nå diagnostikuppgifterna från menyalternativet **Inställningar > Diagnostik** och se uppgifter angående:

| Menypost    | Beskrivning                                                         | Alternativ                 |
|-------------|---------------------------------------------------------------------|----------------------------|
| Om-skärmen  | Låter dig se information om instrumentdisplayen du<br>använder      | Programversion             |
|             |                                                                     | Hårdvaruversion            |
|             |                                                                     | Bootloader-version         |
|             |                                                                     | Temperatur                 |
|             |                                                                     | • Volt                     |
|             |                                                                     | • Max. volt                |
|             |                                                                     | • Ström                    |
|             |                                                                     | • Max. ström               |
|             |                                                                     | Gångtid                    |
|             |                                                                     | Avvikelse (om tillgänglig) |
| Om systemet | Låter dig se information om de produkter du använder<br>i systemet: | Modellnummer               |
|             |                                                                     | Serienummer                |
|             |                                                                     | Programversion             |
|             |                                                                     | Hårdvaruversion            |
|             |                                                                     | • Volt                     |

| Menypost      | Beskrivning                                                                             | Alternativ     |
|---------------|-----------------------------------------------------------------------------------------|----------------|
| Tangentsignal | Låter dig sätta på och stänga av de hörbara pipen<br>som hörs när tangenter trycks ned. | • Till         |
|               |                                                                                         | • Från         |
| Självtest     | Produkten har ett inbyggt självtest som kan vara till<br>hjälp för diagnostisera fel.   | Minnestest     |
|               |                                                                                         | Knapptest      |
|               |                                                                                         | Display test   |
|               |                                                                                         | Buzzer test    |
|               |                                                                                         | Belysningstest |

# Kapitel 12: Skärmens skötsel

### Innehåll

- 12.1 Service och underhåll på sidan 76
- 12.2 Rutinkontroller på sidan 76
- 12.3 Rengöring på sidan 77
- 12.4 Rengöring av skärmen på sidan 77
- 12.5 Utföra en fabriksåterställning på sidan 78

### 12.1 Service och underhåll

Den här knappsatsen innehåller inga delar som kan servas av användaren. Låt endast auktoriserad Raymarine-handlare utföra underhålls- och reparationsarbeten på knappsatsen. Obehörig reparation kan påverka garantin.

### 12.2 Rutinkontroller

Vi rekommenderar att du gör ett antal rutinkontroller för att försäkra dig om att utrustningen fungerar korrekt.

Följande rutinkontroller bör göras regelbundet:

- · Kontrollera kablarna avseende slitage och skador.
- Kontrollera att alla kablar är ordentligt klammade och anslutna.

### 12.3 Rengöring

Best rengöringssätt

Tänk på följande vid rengöring av den här skärmen:

- Torka INTE av fönstret med en torr trasa, eftersom det kan repa fönstrets ytbeläggning.
- Använd INTE sura, amoniakbaserade eller slipande produkter.
- · Använd INTE vattenstråle.

## 12.4 Rengöring av skärmen

Skär belagd med en ytbeläggning. Denna beläggning är vattenavvisande och förhindrar reflexer. Följ nedanstående instruktioner så undviker du skada på ytbeläggningen:

- 1. Bryt strömförsörjningen.
- 2. Skölj bort alla smutspartiklar och saltavlagringar från skärmen med färskvatten.
- 3. Låt skärmen självtorka.
- Om skärmen därefter fortfarande är smutsig kan du torka av den försiktigt med en ren duk av s k mikrofiber (finns att köpa hos de flesta optiker).

### 12.5 Utföra en fabriksåterställning

För att återställa din i70 till fabriksinställningarna, följ stegen nedan.

**Anm:** En fabriksåterställning raderar alla sparade data och anpassade inställningar.

- 1. Tryck på den högra funktionsknappen för att öppna huvudmenyn.
- 2. Välj Inställning.
- 3. Välj Fabriksåterställning.
- 4. Tryck på knappen Ja.

Din i70 återställer sig nu själv till fabriksinställningarna.

# Kapitel 13: Teknisk support

### Innehåll

- 13.1 Raymarine kundsupport på sidan 80
- 13.2 Visa produktinformation på sidan 80

## 13.1 Raymarine kundsupport

Raymarine har en omfattande kundsupportservice. Du kan kontakta kundsupport via Raymarines webbplats eller telefon och e-post. Om du inte löser problemet själv bör du begära hjälp via någon av dessa kanaler.

#### Webbsupport

Kundsupporten på internet hittar du på adressen

#### www.raymarine.com.

Där finns också vanliga frågor och svar, viss serviceinformation och e-postadress till Raymarines tekniska supportavdelning, samt kontaktuppgifter till Raymarines generalagenter världen över.

#### Telefon- och e-postsupport

### I USA:

- Tfn: +1 603 881 5200 anslutning 2444
- E-post: Raymarine@custhelp.com
- I Storbritannien, Europa, Mellanöstern och Fjärran östern:
- Tfn: +44 (0)23 9271 4713
- E-post: ukproduct.support@raymarine.com

### Produktinformation

När du kontaktar oss eller våra representanter för att få hjälp eller service behöver du ha tillgång till följande uppgifter:

- Produktens namn
- Produktidentitet
- Serienummer
- Programversion

Dessa uppgifter finns i instrumentet och kan enkelt hämtas via menyn i produkten.

# 13.2 Visa produktinformation

- 1. Gå till huvudmenyn och och scrolla till **Inställningar** och tryck på knappen **VÄLJ**.
- 2. Gå till inställningsmenyn och och scrolla till **Diagnostik** och tryck på knappen **VÄLJ**.
- 3. Välj Om systemet.

Här visas en mängd olika uppgifter, bl a programversionen och serienummer.

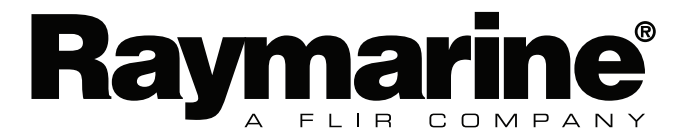

CE

www.raymarine.com